## Get Started with Survey123 and Field Maps on your Mobile Device

1. Download both "ArcGIS Survey123" and "ArcGIS Field Maps" from the app store.

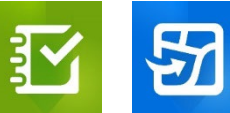

- a. Icons can be seen above (left is Survey123 and right is Field Maps).
- Open Field Maps and login with your username and password. If you are using a preexisting account as part of an organization, sign in through your organization as usual. Otherwise, click "Sign into ArcGIS Online".

| Sign in                        | 🌏 esri           | Sign in     |                    |                       | (a) esri |
|--------------------------------|------------------|-------------|--------------------|-----------------------|----------|
| ArcGIS login                   | ~                | ArcGl       | S login            |                       |          |
| Your ArcGIS organization's URL | ^                | <u>ຄ</u> ິບ | lsername           |                       |          |
|                                | .maps.arcgis.com | A P         | assword            |                       |          |
|                                | indpotregio.com  |             | Sid                | an In                 | ⊙ Show   |
| Remember this UKL              | Continue         |             | Forgot username?   | or <u>Forgot pass</u> | word?    |
|                                |                  | Your A      | ArcGIS organizatio | on's URL              |          |
| () () (G                       | •                | 0           | •                  | G                     | 6        |
|                                | Privacy          |             |                    |                       |          |

- a. The image on the left is if you were to login using a preexisting account as part of an organization. You would type in the first part of the URL (ex: ncarg).
- b. The image on the right is if you are logging in using your own credentials. For the mobile accounts we provide, this is how you should log in.
- 3. On your home page, open the folder "EWP Field Collection" and select "EWP Surveys Field Map V2". This is the map you will update while in the field.
- 4. Download the offline areas titled NC 1/2/3 by tapping the blue icon on the right (circled in red). Find the one that includes your county area, you can remove the other two. You should NOT need to create your own offline areas.

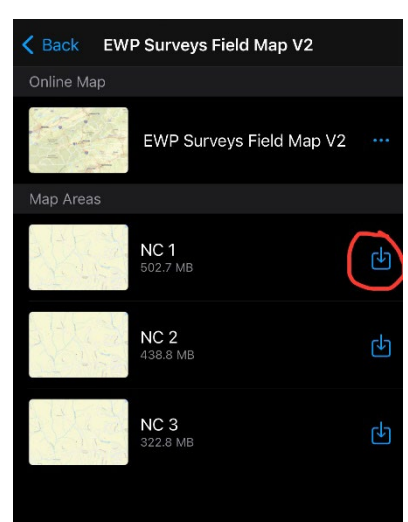

5. Open Survey123 and login with the same info. Tap on your profile icon in the top right.

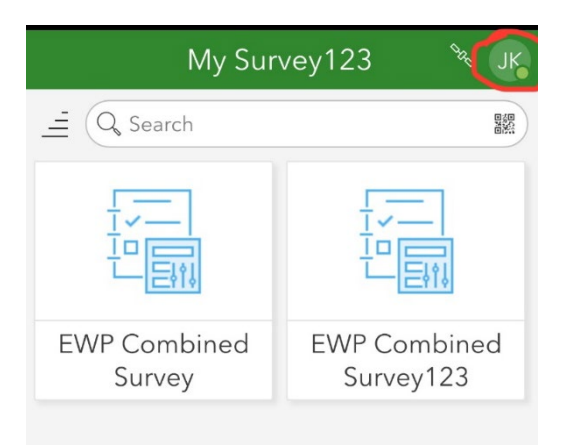

- 6. Click "Download Surveys" and select the survey titled "EWP Combined Survey123". If you are only collecting StRAP data, you can instead download the survey titled "StRAP Survey123".
- 7. In your phone's settings, make sure you have location and camera settings turned on for both applications.
  - a. For Android: Go to the settings app, scroll down and tap on location, select "App location permissions" to view a list of apps, here you will see which apps have certain location settings and can edit them accordingly.
  - b. For iPhone: Go to Settings, select Apps, search for or select the applications, select "While Using" for Locations, "Full Access" for Photos, and make sure the Camera toggles are set to on. The images below represent this process.

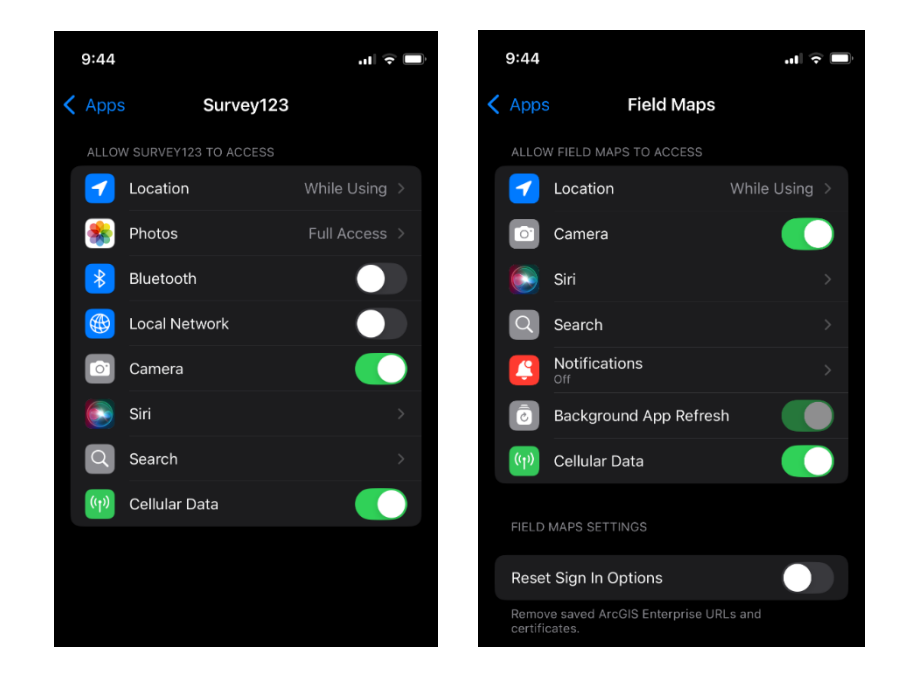

- 8. You can also enable dictation settings for Survey123 if you want to use the phone's microphone to fill out surveys. While in Survey123, click the microphone icon on your keyboard to begin dictating.
  - a. For Android: On the Keyboard, tap the Settings icon. Select Voice Typing, then choose the method and options you prefer.
  - b. For iPhone: Go to Settings, select General, then Keyboard and scroll to the bottom. Swipe to Enable Dictation.
- 9. If you are having trouble reading the text in the survey, you can adjust text size in the settings. Go to the main menu and click the top right icon with your initials, then click Settings.
  - a. In Accessibility, you can use the toggle to turn on Bold Text and Icons.
  - b. In Text, you can adjust the font type and font size. If your font is too large it may cause issues with the survey displaying properly.

| G ArcGIS Survey123                                  | - | × |
|-----------------------------------------------------|---|---|
| < Settings                                          |   |   |
| Connections   Manage ArcGIS connections             |   | > |
| Map<br>Manage map settings                          |   | > |
| Location<br>Manage location providers               |   | > |
| Sensors<br>Manage sensors                           |   | > |
| ★ Accessibility<br>Configure accessibility settings |   | > |
| Adjust text properties                              |   | > |
| Storage<br>Manage local data                        |   | > |
| Mr★ Diagnostics<br>Enable debug logging             |   | > |
| Configure security settings                         |   | > |
|                                                     |   |   |
|                                                     |   |   |